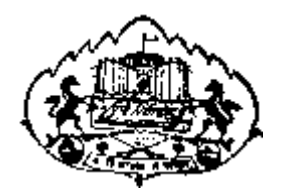

### Savitribai Phule Pune University

**User Manual for** 

Exam Stationary Requisition Online Application

### 1) Go<u>http://exam.unipune.ac.in/</u> and Click on following Link.

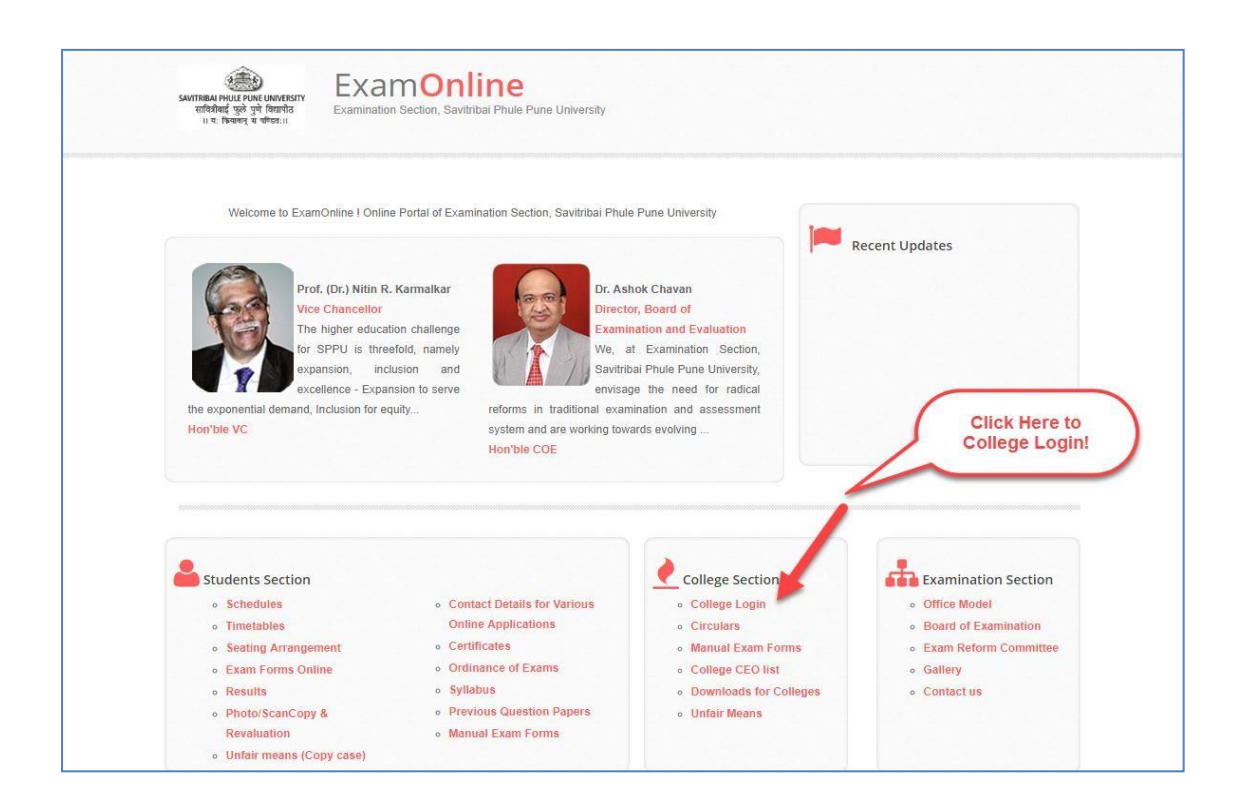

### 2) Click Here to Apply Online Examination Stationary Requisition Application.

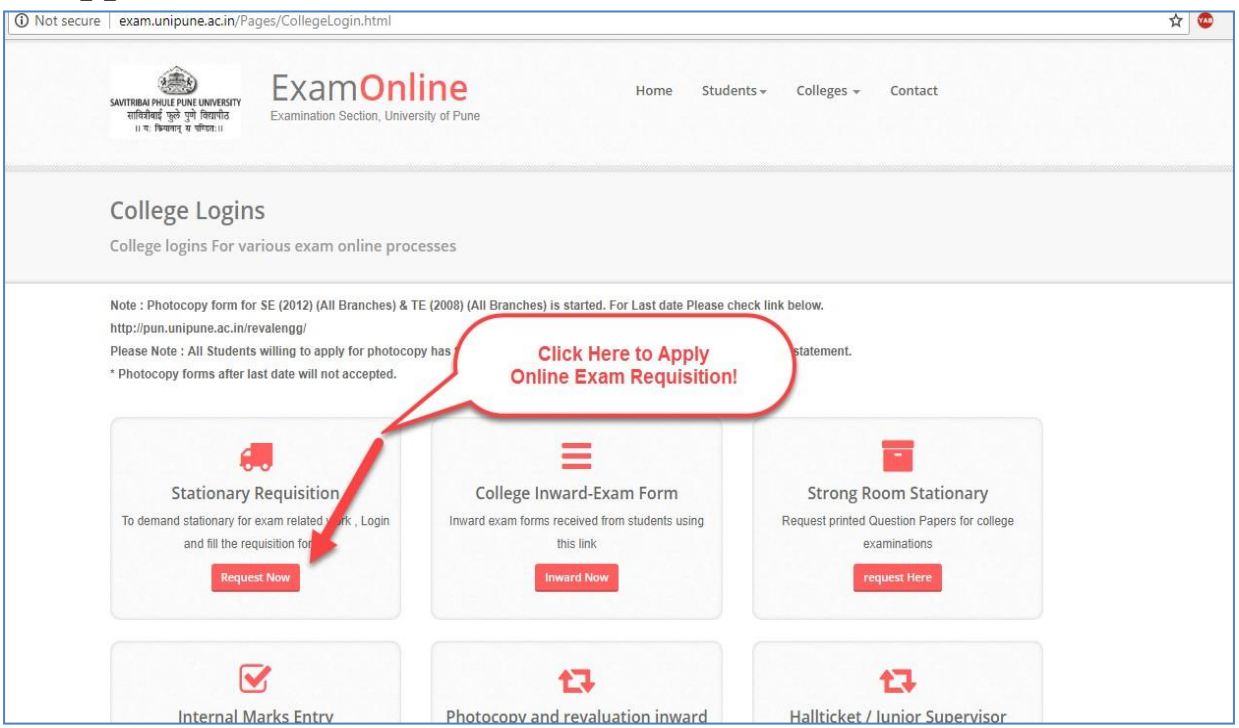

## 3) Login Link (<u>http://examinward.unipune.ac.in/godown/</u>) for Colleges and University Departments.

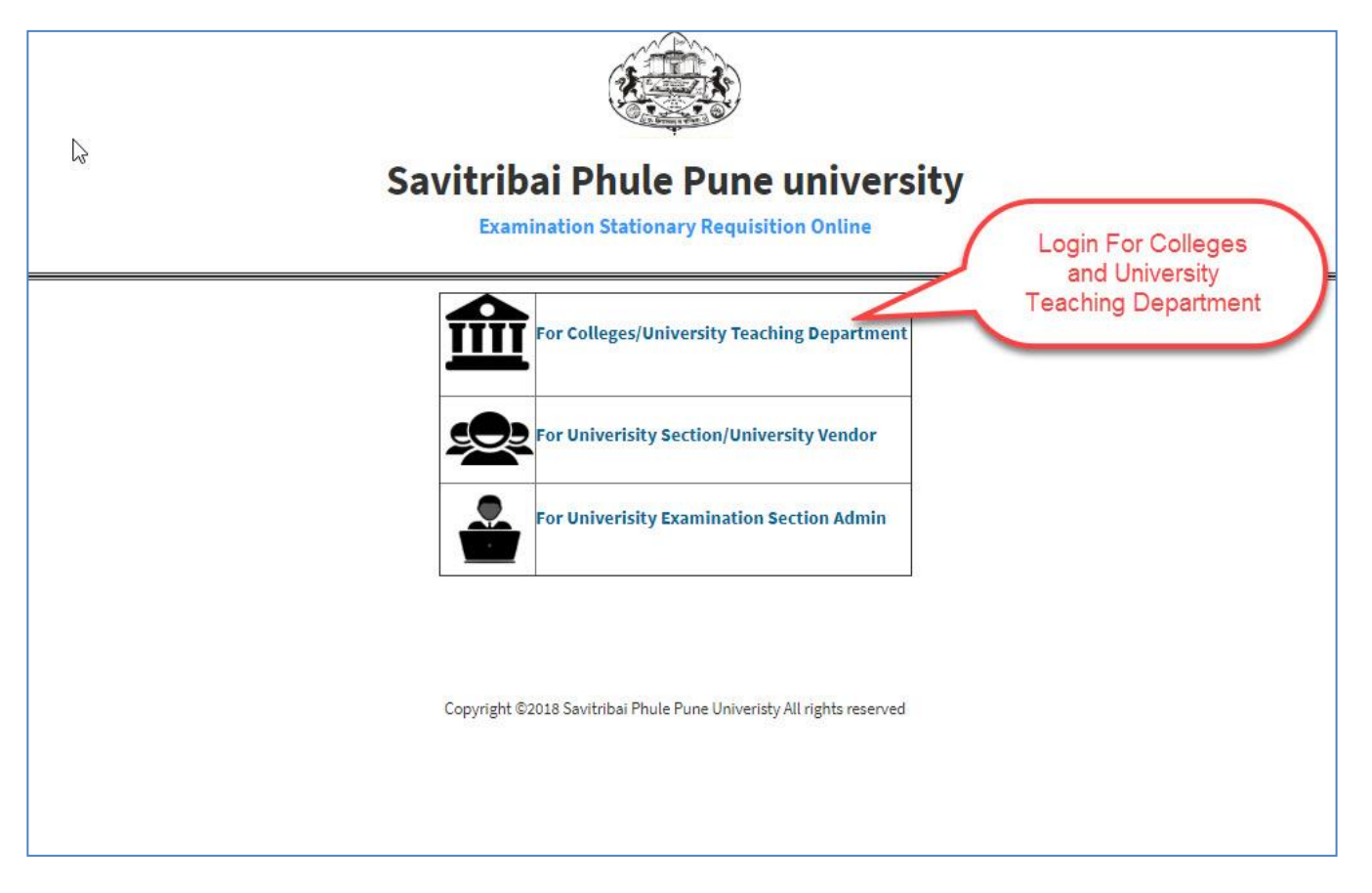

### 4) After Successfully Login, Following Information Displayed.

| SAVITRIBAI PHULE PONE UNIVERSITY Home Stationary Requisition  Examinationary Requisition Application College Details | Dick Here for Exam Stationary<br>Requisition Application | College Details |
|----------------------------------------------------------------------------------------------------|----------------------------------------------------------|-----------------|
| Name of<br>College/Instittute:<br>Select Course :                                                                    | Select                                                   | h               |
|                                                                                                    |                                                          |                 |
|                                                                                                    |                                                          |                 |

# 5) Please Read the Instructions Carefully and Fill Online Exam Stationary Requisition.

| VITRIBAI PHULE<br>INE UNIVERSITY |                                                           |                                                                                                    |                                             | 💌 🔳                                                                         |
|----------------------------------|-----------------------------------------------------------|----------------------------------------------------------------------------------------------------|---------------------------------------------|-----------------------------------------------------------------------------|
|                                  |                                                           |                                                                                                    |                                             |                                                                             |
| ary Requisition <                | ation Stationary <mark>E</mark>                           | Demand Application Form                                                                                                    |                                             |                                                                             |
| College                          | Details                                                   |                                                                                                    |                                             |                                                                             |
| Coll                             | Name of ege/Instittute:                                   | a <del>ur 4aat organization Trat College Dummy College</del><br>A <mark>aan Diet Duse Diese des 242626</mark>                                                                                                    | Andream Tally Prove (second                 | Select Course here                                                          |
| s                                | Select Course :                                           | B.E.                                                                                                    |                                             | Calast Even Name                                                            |
| C.L.                             |                                                           |                                                                                                    |                                             | here                                                                        |
| Select                           | t Exam Name :                                             | B.E. (Mechanical)                                                                                                    |                                             |                                                                             |
| Tota                             | al Candidates :                                           | 120                                                                                                    |                                             | Student Count Here                                                          |
| Exam S                           | Stationary Req                                            | uisition                                                                                                    |                                             |                                                                             |
| St.No                            | Item Name                                                 |                                                                                                    | Required Quantity                           |                                                                             |
| 1                                | (16 Pages) N                                              | 1ain Answer-books                                                                                                    | 130                                         |                                                                             |
| 2                                | (24 Pages) h                                              | Inin Anguar backs                                                                                                    | 140                                         |                                                                             |
| 3                                | (24 Fages) iv                                             | International Contraction Contraction Contra | 140                                         |                                                                             |
|                                  | (04 Pages) P                                              | Practical Answer-books                                                                                                    | 150                                         |                                                                             |
| 4                                | Drawing She                                               | ets (for Engineering)                                                                                                    | 160                                         |                                                                             |
| 5                                | (16 Pages) N                                              | /ain Answer-books (In-sem.)                                                                                                    | 170                                         |                                                                             |
| Genera<br>Sr.No<br>1             | I Stationary Re<br>Item Name<br>Paper Bags                | equisition Fill this Part<br>only for pune<br>Corporation<br>Area College<br>Note:If No Need                                                                                                    | Cannot Fill This Part.<br>Required Quantity | Enter Required<br>Stationary here<br>Submit<br>Req.Statinary<br>Application |
| 2                                | Cloth Bar                                                 |                                                                                                    | 20000                                       |                                                                             |
|                                  | Cloth Days                                                |                                                                                                    | 20000                                       |                                                                             |
| If Y<br>Detail<br>You            | ′ou Filled All<br>s after Confi<br>Ir Application<br>Here | irm Applica                                                                                                    | Save                                        | Save General<br>Stationary here                                             |

6) After Confirmed Your Application Take Printout of Exam Stationary Requisition Application, Summary Report and Stationary Dispatch Report available after Approved Your Stationary Requisition Application.

| SAVITRIBAI PHULE<br>PUNE UNIVERSITY |                                                                                                    |
|-------------------------------------|----------------------------------------------------------------------------------------------------|
| 🔗 Home                              |                                                                                                    |
| 🖋 Stationary Requisition <          | Examination Stationary Demand Application Form                                                                                                    |
|                                     | College Details                                                                                                    |
|                                     | Name of College/Institute:                                                                                                    |
|                                     | Application Status                                                                                                    |
|                                     | Application Print   Istonary Dispatch Report     Application Print   Istonary Dispatch Report     After You Confirmed<br>Your Application<br>take Printout Here   Summary Report of<br>your Application   Stationary Dispatch<br>Report, After your<br>Stationary Approved |